# How do I re-send a clearance email to a member?

23/04/2025 11:36 am AEST

### Overview

If a member did not receive or has lost the email notification to complete their registration as part of a clearance, destination clubs have the ability to re-send the clearance approval email to the email address linked to the members profile.

## Step-by-Step

#### Step 1: Open the Clearance list

In the left-hand menu, open the Members option, then select MANAGE CLEARANCES & PERMITS

| GAMEDAY                          | Q Search        | ††‡                                                                   |                                                          |                                                       | 🟟 🏟 ? 🌲 🏟 🔞                                                    |
|----------------------------------|-----------------|-----------------------------------------------------------------------|----------------------------------------------------------|-------------------------------------------------------|----------------------------------------------------------------|
| Cyclones Sports Club             | Cyclones Sports | Club Get Started                                                      |                                                          |                                                       |                                                                |
| Dashboard                        |                 | Details Edit                                                          | Contacts Edit                                            |                                                       |                                                                |
| (\$) Finances *                  |                 | 51 Fabien Freeway                                                     | President (Primary Contact)                              | Vice President                                        | Treasurer                                                      |
| AB Members                       |                 | Victoria, AUSTRALIA, 3000<br>0390006000 (Phone)<br>cvclones@email.com | Craig Ayala<br>0400000000<br><u>craig@mailinator.com</u> | Ezra Burke<br>040000000<br><u>ezra@mailinator.com</u> | Gregory Randall<br>040000000<br>g <u>regory@mailinator.com</u> |
| List Members                     | Add/Edit Logo   |                                                                       | Secretary                                                |                                                       |                                                                |
| Request a Clearance              |                 |                                                                       | Connor Hays                                              |                                                       |                                                                |
| Clearance<br>Submission Requests |                 |                                                                       | connor@mailinator.com                                    |                                                       |                                                                |
| Manage Clearances<br>& Permits   |                 |                                                                       | Show more Y                                              |                                                       |                                                                |
| Member Rollover                  |                 |                                                                       |                                                          |                                                       |                                                                |
| Transfer Member                  | Stats Configure |                                                                       |                                                          |                                                       |                                                                |
| Pending Registration             | Members         | Players by Gender                                                     | Players by Ge                                            | nder                                                  | Players                                                        |
| Injuries                         | 1.0             |                                                                       | 1.0                                                      | 1.0                                                   |                                                                |
| List Accreditations              | 0.8             |                                                                       | 0.8                                                      | 0.8                                                   |                                                                |
| Contracts                        | 0.6             |                                                                       | 0.6                                                      | 0.6                                                   | $\bigcirc$                                                     |
|                                  | 0.4             |                                                                       | 0.4                                                      | 0.4                                                   |                                                                |
| 18: 17 <u>à</u> P                | 0.2             |                                                                       | 0.2                                                      | 0.2                                                   | <b>C</b>                                                       |
| Members Teams Clubs Comps        | 0.0             |                                                                       | 0.0                                                      | 0.0                                                   |                                                                |

#### Step 2: View the relevant clearance

Find the clearance that you want to re-send to the member, then click the VIEW icon on the left

| <b>G</b> G | AMED    | AY 🔳               | Q Search      |                  | tt‡             |                 |                 |                     |                 |            | <b>(49)</b>      | 👌 🕐 🌲      | RS      |
|------------|---------|--------------------|---------------|------------------|-----------------|-----------------|-----------------|---------------------|-----------------|------------|------------------|------------|---------|
|            | List of | Clearance          | es & Perm     | its              |                 |                 |                 |                     |                 |            |                  |            |         |
| 。<br>合     |         |                    |               |                  |                 |                 |                 |                     |                 |            |                  | MANUAL CLE | ARANCES |
| (\$) ∗     |         |                    |               |                  | Clearan         | ce Ref Nar      | ne              | From Club           | To Club         | Year<br>20 | D25 Status       | •          | Filter  |
| 2023+      |         | Name               | Date of Birth | From Association | From Club       | To Association  | To Club         | This level's status | Status          | Туре       | Application Date | Ref. No.   | Year    |
| \$ ·       |         | Chan, Kay          | 04/10/1975    | Silverwood Spor  | Cyclones Sports | Silverwood Spor | Jetstream Sport |                     | Cancelled       | Clearance  | 22/04/2025       | 2482363    | 2025    |
| 92 -       | đ       | Allison, Sylvester | 06/01/2019    | Silverwood Spor  | Tigers SC       | Silverwood Spor | Cyclones Sports | Approved            | Awaiting comple | Clearance  | 22/04/2025       | 2482358    | 2025    |
| <u>@</u>   |         |                    |               |                  |                 |                 |                 |                     |                 |            |                  |            |         |
| 8. v       |         |                    |               |                  |                 |                 |                 |                     |                 |            |                  |            |         |
|            |         |                    |               |                  |                 |                 |                 |                     |                 |            |                  |            |         |
| \$         |         |                    |               |                  |                 |                 |                 |                     |                 |            |                  |            |         |
| Ø          |         |                    |               |                  |                 |                 |                 |                     |                 |            |                  |            |         |

#### Step 3: Re-trigger the email

Scroll down to the bottom of the page to the **Clearance Approval Details** section, then click the **APPROVED** hyperlink next to your club name. This will re-trigger the email notifying the member of their approved clearance with a prompts to register for the destination club.

| G/ | AMEDAY                        | ††↓               |             |               |                        | 🏟 🏟 🕐 🌲 🌣    |
|----|-------------------------------|-------------------|-------------|---------------|------------------------|--------------|
| >  | Clear as Volunteer Active ?   | No                |             |               |                        |              |
|    | Overall Clearance Status      | Pending           |             |               |                        |              |
|    | Reason for Clearance          |                   |             |               |                        |              |
| ¥  | Additional Information        |                   |             |               |                        |              |
| *  | Clearance Approval Details    |                   |             |               |                        |              |
|    | Name                          | Clearance Status  | Approved By | Denial Reason | Additional Information | Time Updated |
|    | Tigers SC                     | Approved          | RS          |               |                        | 23/04/2025   |
|    |                               |                   | RS          |               |                        | 07/0/ /0005  |
|    | Silverwood Sports Association | Approved          |             |               |                        | 23/04/2025   |
|    | Silverwood Sports Association | Approved Approved | RS          |               |                        | 23/04/2025   |

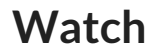

Your browser does not support HTML5 video.